#### Programowanie stron internetowych - lab 1

#### Wstęp teoretyczny

1. Struktura dokumentu HTML

```
<!DOCTYPE html> <!-- deklaracja rodzaju dokumentu !-->
<html lang="pl-PL"> <!-- główny znacznik, deklaracja języka -->
   <head> <!-- sekcja zawierająca metadane -->
       <title>Srona PSI</title> <!-- tytuł wyświetlany na pasku przeglądarki -->
       <meta name="description" content="Stroa przedmiotu Programowanie Stron Internetowych">
       <!-- ^opis treści strony -->
       <meta name="keywords" content="HTML,CSS,JavaScript,programowanie stron">
       <!-- ^słowa kluczowe opisujące stronę -->
       <meta name="author" content="Jan Kowalski">
       <!-- ^informacje o autorze strony -->
       <meta charset="utf-8">
       <!-- ^kodowanie strony -->
   </head>
    <body> <!-- sekcja ze znacznikami wyświetlanymi na stronie -->
       Witamy na stronie przedmiotu PSI!
   </body>
</html>
```

- 2. Podstawowe znaczniki
  - a. Pojedyncze (puste)
    - <br> przejście do nowej linii.
    - <hr> utworzenie poziomej linii separatora.
    - <img src="obrazek.jpg" alt="obrazek"> znacznik wstawienia obrazu, atrybut src określa ścieżkę pliku, atrybut *alt* określa alternatywny tekst wyświetlany gdy plik jest niedostępny.

## b. Podwójne

- Tekst paragrafu... znacznik paragrafu/akapitu.
- <a href="strona.html" target="\_blank">Link</a> znacznik odnośnika, atrybut href określa adres pliku docelowego, atrybut target określa sposób wyświetlania pliku (jest opcjonalny).
- tekst tekst wyświetla tekst zachowując jego formatowanie.
- •

```
Programowanie stron internetowychProgramowanie obiektowe
```

Znacznik listy nieuporządkowanej.

•

Programowanie stron internetowychProgramowanie obiektowe

Znacznik listy uporządkowanej. Znacznik *ol* może posiadać atrybut *type* równy "A", "a", "I" lub "i".

 <iframe src="strona.html" width="500" height="200"> - znacznik umożliwiający wyświetlenie zewnętrznej strony w ramce.

```
Imiq
Imiq
Nazwisko

Anna
Anna

Nowak

Anna

Anna

Anna

Anna

Anna

Anna

Anna

Anna

Anna

Anna

Anna

Anna

Anna

Anna

Anna

Anna

Anna

Anna

Anna

Anna

Anna

Anna

Anna

Anna

Anna

Anna

Anna

Anna

Anna

Anna

Anna

Anna

Anna

Anna

Anna

Anna

Anna

Anna

Anna

Anna

Anna

Anna

Anna

Anna

Anna

Anna

Anna

Anna

Anna

Anna

Anna

Anna

Anna

Anna

Anna

Anna

Anna

Anna

Anna

Anna

Anna

Anna

Anna

Anna

Anna

Anna

Anna

Anna

Anna

Anna

Anna

Anna

Anna

Anna

Anna

Anna

Anna

Anna

Anna

Anna

Anna

<t
```

- 3. Znaczniki formatujące i semantyczne
  - a. Znaczniki formatujące mają za zadanie jedynie zmienić wygląd strony.
    - Przykłady: b (pogrubienie tekstu), i (pochylenie tekstu), u (podkreślenie tekstu),
       s (przekreślenie tekstu).

<u>UWAGA!</u> Zaleca się, aby znaczniki te stosować jedynie w ostateczności, stosując raczej znaczniki semantyczne.

- b. Znaczniki semantyczne mają za zadanie określić charakter/znaczenie tekstu, niosąc często ze sobą również odpowiednie formatowanie. W przypadku tych znaczników najistotniejszą sprawą jest informacja, jaką ze sobą niosą, a nie sposób formatowania. W różnych przeglądarkach mogą one wyglądać inaczej.
  - Przykłady: h1, h2, ..., h6 (nagłówki), strong (możne wyróżnienie), em (emfaza podkreślenie, wzmocnienie myśli), code (kod komputerowy), samp (przykładowe wyjście programu komputerowego), kbd (wejście klawiatury), var (zmienna), cite (tytuł pracy), q (cytat).

Poniżej kod znaczników semantycznych i sposób wyświetlania w przeglądarce Google Chrome w wersji 53.0.2785.143 m.

```
<h1>Header 1</h1>
<h2>Header 1</h2>
<h2>Header 2</h2>
<h3>Header 3</h3>
<strong>Strong text</strong><br>
<em>Emphasized text</em><br>
<code>A piece of computer code</code><br>
<samp>Sample output from a computer program</samp><br>
<kbd>Keyboard input</kbd><br>
<cute>The Lord of the Rings</cute>
WWF's goal is to:
<q>Build a future where people live in harmony with nature.
We hope they succeed.
```

## Header 1

## Header 2

#### Header 3

Strong text Emphasized text A piece of computer code Sample output from a computer program Keyboard input Variable The Lord of the Rings

WWF's goal is to: "Build a future where people live in harmony with nature." We hope they succeed.

4. Walidacja

Chcąc sprawdzić poprawność naszej strony, można odwiedzić witrynę:

https://validator.w3.org/

- 5. Przydatne linki
  - Kurs HTML: <u>http://www.w3schools.com/html/</u>
  - Dokumentacja dotycząca znaczników HTML: <u>http://www.w3schools.com/tags/</u>

### Zadania do wykonania

<u>UWAGA !</u> Informacje techniczne dotyczące zmiany ustawień edytora odnoszą się do narzędzia Notepad++.

- Proszę o utworzenie nowej strony internetowej o dowolnej tematyce i dostosowanie jej sekcji *head* zgodnie z opisem przedstawionym w punkcie 1 części teoretycznej niniejszej instrukcji. Plik strony powinien nosić nazwę "index.html". Kodowanie edytora proszę ustawić jako utf-8 (wybieramy opcję "Format" -> "Koduj w UTF-8 (bez BOM)". Proszę o sprawdzenie utworzonej strony poprzez walidator - https://validator.w3.org/.
- Po utworzeniu strony proszę o umieszczenie w niej tekstu zawierającego polskie znaki diakrytyczne. Następnie proszę o zmianę kodowania strony na "iso-8859-2" (w znaczniku meta z atrybutem charset). I przetestowanie działania strony. Następnie proszę o zmianę formatu kodowania pliku wybierając "Format" -> "Zestaw znaków" -> "Wschodnioeuropejskie" -> "ISO-8859-2".
- 3. Proszę o utworzenie na stronie elementów zgodnych z poniższym zrzutem ekranowym (znaczniki *p*, *h*1, *hr*, *img*). Proszę o sprawdzenie utworzonej strony poprzez walidator https://validator.w3.org/.

# Nagłówek 1

Lorem ipsum dolor sit amet, consectetur adipiscing elit. Duis sollicitudin purus qu

# Nagłówek 2

Lorem ipsum dolor sit amet, consectetur adipiscing elit. Dui

# Nagłówek 3

Lorem ipsum dolor sit amet, consectetur adipiscing elit. Duis sollicitudin purus qu

- 4. Proszę o utworzenie na stronie dowolnej tabeli zawierającej trzy kolumny i dwa wiersze oraz nagłówek. Proszę o sprawdzenie utworzonej strony poprzez walidator https://validator.w3.org/.
- 5. Proszę o utworzenie na stronie listy uporządkowanej zawierającej trzy elementy i przetestowanie jak wygląda lista dla różnych wartości atrybutu *type*. **Proszę o sprawdzenie utworzonej strony poprzez walidator - https://validator.w3.org/.**
- Proszę o utworzenie trzech dodatkowych stron o nazwie "site1.html", "site2.html" i "site3.html". Proszę o umieszczenie ich w drzewie katalogów zgodnie z poniższym schematem. Proszę o sprawdzenie utworzonej strony poprzez walidator https://validator.w3.org/.

Podpowiedź: aby przejść ścieżkę wyżej stosujemy konstrukcję "../"

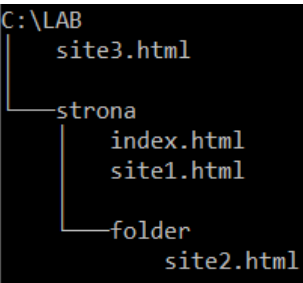

Następnie proszę o umieszczeniu na stronie "index.html" odnośników do trzech pozostałych stron oraz odnośnika do jednej zewnętrznej strony (np. www.iisi.pcz.pl).

- Proszę o umieszczenie na stronie "index.html" w ramce strony "site1.html". Następnie proszę o umieszczenie na stronie "site1.html" jednego odnośnika do strony zewnętrznej.
   Proszę o przetestowanie działania tego odnośnika dla różnych wartości atrybutu "target" -\_blank, \_parent, \_self, \_top. Proszę o sprawdzenie utworzonej strony poprzez walidator https://validator.w3.org/.
- 8. Proszę o utworzenie konta w jednym z darmowych serwisów hostingowych (np. <u>www.prv.pl</u>, <u>www.ugu.pl</u>) i następnie na wgranie swojej strony internetowej na serwer poprzez dowolny program kliencki FTP (np. FileZilla).